TM-SONAR 新機能

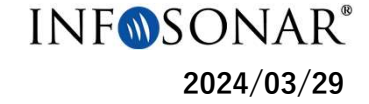

## \_\_\_\_\_J-PlatPat商標照会\_\_\_\_

2024年4月1日より出力項目に「J-PlatPat商標照会」を追加いたします。

TM-SONAR検索結果からワンクリックでJ-PlatPat商標照会へリンクが可能となり J-PlatPatの経過情報、公報、拒絶理由通知書、意見書などの情報を素早くご確認いただけます。 また、ダウンロードしたExcelからもアクセスが可能です。

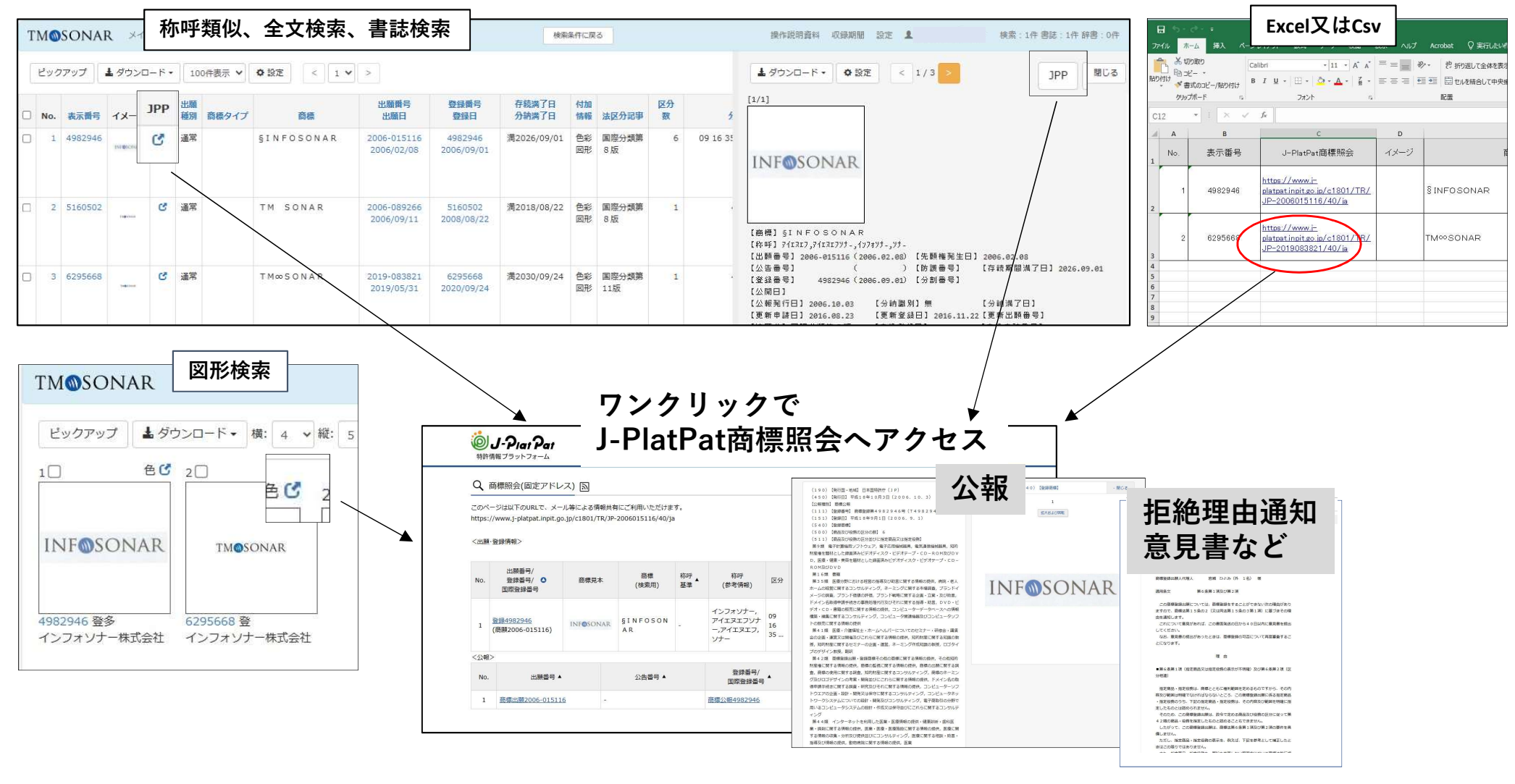

## ►STEP 1

各サービスから右上の「設定」ボタンを押下。

|      | 操作説明資料 | 収録期間 | 設定 | 1   |       | 検索:0件書誌:0件 |
|------|--------|------|----|-----|-------|------------|
|      |        |      |    |     | 全文格   | 读          |
| ○未登録 | AND    | •    | È₹ | 〇国内 | ○マドプロ |            |

## ►STEP 2

「一覧」タブ非出力項目「J-PlatPat商標照会」の「出力する」 ボタンを押下し出力項目に追加。

出力項目の一番下に追加されるので、ドラッグ&ドロップで任 意の位置に移動。

| 設定        |             |               | ×        |      |
|-----------|-------------|---------------|----------|------|
| 印刷一覧一覧並び順 | 一覧イメージ 一覧表示 | 件数 詳細 詳細イメージ  |          |      |
| 出力項目      |             | 非出力項目         |          |      |
| 連番 (No.)  | 出力しない       | J-PlatPat商標照会 | 出力する     |      |
| 表示番号      | 出力しない       |               |          |      |
| イメージ      | 出力しない       | $\backslash$  |          |      |
| 商標        | 出力しない       | $\backslash$  |          |      |
| 登録番号      | 出力しない       | $\backslash$  |          |      |
| 出願人/権利者   | 出力しない       | <b>`</b>      |          |      |
| 失効フラグ(失効) | 出力しない       | 北山中           | TAP      |      |
| 国県名       | 出力しない       | 非山刀           | 現日       |      |
|           |             | J-Pla         | tPat商標照会 | 出力する |

## STEP 3

今回のみ出力する場合は「今回のみ適用する」、 今後も続けて出力する場合は「保存する」を 押下し保存。

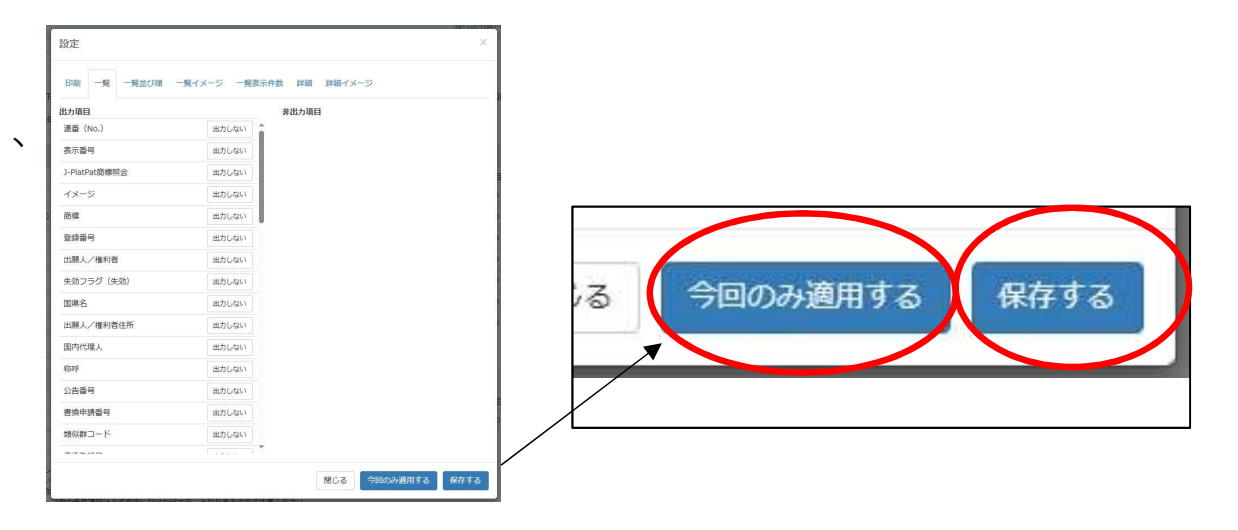